# Sumário

| 1. Escopo do Portal                                           | 1 |
|---------------------------------------------------------------|---|
| 1.1. Escopo do Portal                                         | 1 |
| 2. Cadastramento de responsáveis pela atualização do Portal   | 1 |
| 2.1. Cadastramento de responsáveis pela atualização do Portal | 1 |
| 3. Acesso ao Sistema                                          | 1 |
| 3.1. Acesso ao sistema                                        | 1 |
| 4. Solicitar Novo Número                                      | 2 |
| 4.1. Solicitar Novo Número                                    | 2 |
| 5. Inserir Nova Legislação                                    | 5 |
| 5.1. Inserir Nova Legislação                                  | 5 |
| 6. Revogar Legislação                                         | 6 |
| 6.1. Revogar Legislação                                       | 6 |
| 7. Alterar Legislação                                         | 7 |
| 7.1. Alterar Legislação                                       | 7 |
| 8. Consultar Legislação                                       | 7 |
| 8.1. Consultar Legislação                                     | 7 |

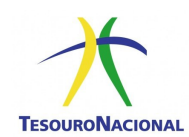

#### 1. Escopo do Portal

# 1.1. Escopo do Portal

O Portal Legislação do Tesouro Nacional tem como objetivo disponibilizar a legislação que é produzida no âmbito da instituição. Neste sentido, o portal tem como objetivo primeiro a publicação das portarias, portarias conjuntas e resoluções conjuntas que são de responsabilidade do Tesouro. Não obstante, o portal também faz referência a outras legislações mas com o propósito de facilitar a busca por temas correlatos. As demais legislações podem ser pesquisadas no Portal de Legislação do Governo Federal no link "http://www.planalto.gov.br/legislacao".

A nova versão do Portal Legislação está integrada com o sistema Numera. O sistema Numera tem como objetivo gerar e controlar as numerações dos tipos documentais que não são numerados pelo Comprot. Agora é possível solicitar um novo número diretamente pelo Portal Legislação. Com isso, novos números poderão ser solicitados a qualquer momento.

Com a integração entre o Legis e o Numera será possível descentralizar o procedimento de numerar normativos, trazendo maior celeridade ao processo, pois atualmente leva-se por volta de 5 minutos para numerar um documento. No entanto, com a integração, a numeração levará entre 10 a 20 segundos para ser concluída.

Outra importante novidade é a capacidade do sistema de disponibilizar documentos – como Notas Técnicas, Relatórios, etc. – somente para o público interno da STN. Esta nova funcionalidade vai permitir que os servidores possam compartilhar o conhecimento gerado em uma coordenação para todo o Tesouro, transformando e estendendo o Portal Legislação em um sistema de gestão do conhecimento.

# 2. Cadastramento de responsáveis pela atualização do Portal

# 2.1. Cadastramento de responsáveis pela atualização do Portal

As solicitações para inclusão e exclusão de servidores responsáveis pela atualização do portal Legislação somente poderão ser feitas pelos Coordenadores-Gerais e Coordenadores da área e devem ser encaminhadas para e-mail: <a href="mailto:nuinf@tesouro.gov.br">nuinf@tesouro.gov.br</a>.

# 3. Acesso ao Sistema

#### 3.1. Acesso ao sistema

O acesso ao Sistema é feito diretamente pelo Sislogin, plataforma que unifica o acesso a vários sistemas. Para acessar a plataforma, o servidor responsável pelo Portal deve entrar na intranet da STN e selecionar Sislogin no menu de sistemas, conforme figura a seguir.

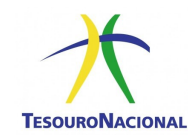

| STN na internet |                  |    |
|-----------------|------------------|----|
|                 | Sislogin         |    |
|                 | ASMC             |    |
|                 | ComprotDOC       | -  |
|                 | ComprotProcesso  |    |
| Servic          | INComWeb         |    |
| CL Serviç       | Ouvidoria STN    |    |
| notícias >>     | Outlook Webmail  |    |
|                 | Persona          |    |
|                 | SCDP             | IS |
|                 | Séries Temporais | ź  |
|                 | SIGEPE           | r  |
|                 |                  |    |
|                 |                  |    |

No Sislogin, o servidor responsável pelo Portal Legislação deverá inserir seu login e senha de rede.

| X Acesse sua conta                                              |
|-----------------------------------------------------------------|
| denis braz                                                      |
| Aferar senha                                                    |
| Entrar                                                          |
|                                                                 |
| Para se inscrever, envie um e-mail para<br>ti.sin@tesouro.govbr |
|                                                                 |

Após efetuar o login, o servidor responsável será levado ao menu de seleção de sistemas a que tem acesso, onde deverá selecionar o ícone do Portal Legislação.

#### 4. Solicitar Novo Número

#### 4.1. Solicitar Novo Número

Para solicitar um novo número deve-se clicar no botão

+ Novo

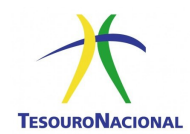

| tatus de Legislações |   | Último número gerado na sessão |
|----------------------|---|--------------------------------|
| Não Publicadas       | • | 00061/2016 - Portaria          |

Será aberta uma janela "Editar Legislação". Os campos com o \* na frente são de caráter obrigatório.

| terno<br>Sim ® Não              |               |        |                     |                                     |
|---------------------------------|---------------|--------|---------------------|-------------------------------------|
| ovo Núm<br>úmero (N<br>escrição | ero *<br>ovo) | Nome * | Tipo do Documento * | Data do Documento * m<br>24/11/2016 |
| ssunto *                        |               |        |                     |                                     |

Nesta tela é possível visualizar que existem duas opções disponíveis: "Interno" e "Novo Número". Por padrão, a opção "Novo Número" está marcada e a opção "Interno" está marcada como "Não". Vejamos o que cada um significa.

Novo Número – É possível solicitar novos números para os tipos documentais disponíveis no Legis. Na prática não será mais necessário solicitar ao setor de Arquivo da STN a reserva de um número no Sistema Numera. O Legis e o Numera já estão integrados. Com isso, a gestão de números se torna mais transparente e disponível a qualquer hora. Ao criar uma nova legislação no Legis com a opção "Novo Número" marcada, o sistema automaticamente disponibilizará uma nova numeração.

Interno – Esta nova funcionalidade serve para indicar ao sistema se o novo tipo documental a ser inserido deverá ser publicado na internet ou se será de consumo interno. Na configuração anterior todas as inserções no Legis eram automaticamente publicadas na internet. Com esta nova funcionalidade será possível produzir e depois gerenciar publicações para acesso exclusivo aos servidores da STN. Neste caso, Notas Técnicas, relatórios, etc: todas as publicações que são de interesse dos servidores da STN poderão ser publicadas no Legis mas não terão repercussão fora do Tesouro. Como exemplo cito a Nota Técnica produzida no âmbito da CODIN sobre assinaturas digitais. Esta Nota Técnica não tinha um espaço apropriado para sua divulgação e consumo pelos servidores até a inclusão desta nova funcionalidade. Esta opção faz parte do esforço empreendido para a adoção da Gestão do Conhecimento como prática regular na STN.

Procedimentos: Nesta primeira fase deve-se escolher, primeiramente, o "**Tipo de Documento**", ou seja, qual o tipo do documento a que se refere a legislação. Exemplos: Lei; Portaria; Resolução, etc. Ao escolher o tipo de documento o campo "**Data do Documento**" é preenchido com a data do dia e o campo "**Nome**" é preenchido automaticamente com o padrão do Tesouro. O campo "**Nome**" é editável.

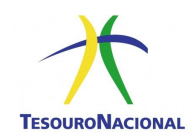

O campo **Descrição** além de prover informações sobre a legislação também é muito importante para a pesquisa. Todos os termos registrados neste campo podem ser objeto de pesquisa. No caso das leis, leis complementares, decretos, decretos-lei etc., deve-se inserir a ementa da legislação no campo descrição.

O último campo a ser preenchido é **Assunto**. Deve-se escolher entre as opções disponíveis a correspondência mais relevante para o assunto que trata a legislação.

Para concluir esta primeira fase deve-se clicar no botão "Criar".

O processo de inserção da nova legislação ainda não está concluído. Este procedimento serve para "Reservar" um determinado número, mas ainda é necessária uma segunda fase.

Se na primeira fase o objetivo é "reservar" um número, a segunda fase se presta à publicação efetiva do item documental. O Legis informa qual foi o último número gerado na sessão. Esta informação está disponível no centro da tela inicial do Legis, ao lado do "Status de Legislações".

Para publicar deve-se clicar no ícone correspondente da legislação desejada, de acordo com a figura abaixo.

| TesouroNacional                                           |                     |                 |          |            |                                  | Bem-vindo: C | ENIS.BRAZ   🏫   🛛 | רית<br>נופו≜ו∎ si | SLOGIN    |
|-----------------------------------------------------------|---------------------|-----------------|----------|------------|----------------------------------|--------------|-------------------|-------------------|-----------|
| egislações                                                |                     |                 |          |            |                                  |              |                   | Legislag          | ção 👻 🐱   |
| ções                                                      |                     |                 |          |            |                                  |              |                   |                   |           |
| islações (por Assunto)                                    |                     |                 |          |            |                                  |              |                   |                   |           |
| tatus de Legislações                                      | Último número ge    | erado na sessão | 6        |            |                                  |              |                   |                   |           |
| Não Publicadas 🔹                                          | 00061/2016 - Porta  | aria            |          |            |                                  |              |                   |                   |           |
| Q ~ Ir Ações ~                                            | + Novo              |                 |          |            |                                  |              |                   |                   |           |
| Número → Nome → Interno → Assunto →                       | Tipo do Documento 🕶 | Descrição 🕶     | Status - | Retificada | Data do Documento <sup>≓</sup> ↓ | Link 🔻       | Downloads 🗸       | Arquivo -         | Histórico |
| COUST 2016 Portaria Não Instituição<br>STN nº 61, Tesouro | Portaria            | oiuyiuy         | Vigente  | Não        | 24/11/2016                       | 151          | 0                 | 0                 | 9         |
| 24/11/2016                                                |                     |                 |          |            |                                  |              |                   |                   |           |
|                                                           |                     |                 |          |            |                                  |              |                   |                   |           |

Nesta fase, três informações são imprescindíveis. Os campos **Arquivo** e **Hyperlink** e o campo **Data da Publicação** (**DOU**).

Os campos **Arquivo** e **Hyperlink** têm a função de fornecer acesso à legislação. O campo **Arquivo** permite que o usuário faça o envio de um arquivo para o Portal e que ficará à disposição dos usuários para futura recuperação. Para tanto o usuário deve clicar no botão "Escolher arquivo", escolher o arquivo desejado na janela que se abriu e clicar em "abrir" no canto direito inferior da janela.

O campo **Hyperlink** tem como função registrar o endereço na web onde a legislação está hospedada. O **Hyperlink** deve ser usado para as legislações que são produzidas fora do âmbito do Tesouro como é o caso das leis, leis complementares, decretos, decretos-lei etc. Para tanto, deve-se acessar o Portal da Legislação do Governo Federal ( <u>http://www4.planalto.gov.br/legislacao</u>), pesquisar a legislação desejada e copiar o endereço que aparece na barra de endereço do navegador e colar no campo **Hyperlink**.

Na maioria dos casos os campos **Arquivo** e **Hyperlink** têm a mesma função – acesso a legislação – e dificilmente serão usados em conjunto, pois o campo **Arquivo** deve ser usado prioritariamente para as legislações produzidas dentro do Tesouro e o campo **Hyperlink** para as legislações que foram produzidas fora do âmbito do Tesouro.

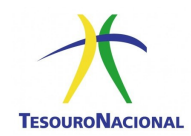

A **Data da Publicação** se refere a data em que foi publicado no DOU ou no boletim interno. Caso a legislação não seja publicada em nenhum dos veículos anteriores, a **Data de Publicação** deve ser a mesma que a **Data do Documento**. Para finalizar, clicar no botão "**Aplicar Alterações**".

# 5. Inserir Nova Legislação

# 5.1. Inserir Nova Legislação

Para inserir uma nova legislação deve-se clicar no botão

Será aberta uma janela "Editar Legislação". Os campos com o \* na frente são de caráter obrigatório.

| lone             | Tipo do Documento ^ | Data do Documento * | Data da Publicação * 📺 |
|------------------|---------------------|---------------------|------------------------|
| Descrição        |                     |                     |                        |
|                  |                     |                     |                        |
| rquivo           |                     | Hyperlink           |                        |
| Escolher arquivo |                     |                     |                        |
| ssunto *         |                     |                     |                        |
|                  |                     | ·                   |                        |
|                  |                     |                     |                        |
|                  |                     |                     |                        |

O manual de Redação da Presidência da República estabelece que epígrafe "é a parte do ato que o qualifica na ordem jurídica e o situa no tempo, por meio da data, da numeração e da denominação". Para exemplificar "LEI n° 8.078, de 11 de setembro de 1990".

Assim, o campo **Nome** (epígrafe) deve ser preenchido utilizando-se o padrão acima. Exemplos: PORTARIA STN nº 68 de 04 de fevereiro de 2016; LEI COMPLEMENTAR nº 101, de 04 de maio de 2000. Existem tipos documentais que não seguem este padrão, como por exemplo o "acordo", que seguem a descrição do objeto da legislação.

O campo **Tipo de Documento** pode ser escolhido entre as opções disponíveis no menu. Deve-se escolher qual o tipo do documento a que se refere a legislação. Exemplos: Lei; Portaria; Resolução, etc.

Os campos **Data do documento** e **Data da Publicação** são de preenchimento obrigatório. **Data do documento** se refere a data de criação do documento e **Data da Publicação** se refere a data em que foi publicado no DOU ou no boletim interno. Caso a legislação não seja publicada em nenhum dos veículos anteriores, a **Data de Publicação** 

deve ser a mesma que a **Data do Documento**.

O campo **Descrição** além de prover informações sobre a legislação também é muito importante para a pesquisa. Todos os termos registrados neste campo podem ser objeto de pesquisa. No caso das leis, leis complementares, decretos, decretos-lei etc., deve-se inserir a ementa da legislação no campo descrição.

Os campos **Arquivo** e **Hyperlink** têm a função de fornecer acesso à legislação. O campo **Arquivo** permite que o usuário faça o envio de um arquivo para o Portal e que ficará à disposição dos usuários para futura recuperação. Para tanto o usuário deve clicar no botão "Escolher arquivo", escolher o arquivo desejado na janela que se abriu e clicar em "abrir" no canto direito inferior da janela.

O campo **Hyperlink** tem como função registrar o endereço na web onde a legislação está hospedada. O **Hyperlink** deve ser usado para as legislações que são produzidas fora do âmbito do Tesouro como é o caso das leis, leis complementares, decretos, decretos-lei etc. Para tanto, deve-se acessar o Portal da Legislação do Governo Federal ( <a href="http://www4.planalto.gov.br/legislacao">http://www4.planalto.gov.br/legislacao</a>), pesquisar a legislação desejada e copiar o endereço que aparece na barra de endereço do navegador e colar no campo **Hyperlink**.

Na maioria dos casos os campos **Arquivo** e **Hyperlink** têm a mesma função – acesso a legislação – e dificilmente serão usados em conjunto, pois o campo **Arquivo** deve ser usado prioritariamente para as legislações produzidas dentro do Tesouro e o campo **Hyperlink** para as legislações que foram produzidas fora do âmbito do Tesouro.

O último campo a ser preenchido é do **Assunto**. Deve-se escolher entre as opções disponíveis a correspondência mais relevante para o assunto que trata a legislação.

# 6. Revogar Legislação

# 6.1. Revogar Legislação

Caso a Legislação precise ser revogada deve-se clicar no link da coluna **Status** correspondente da legislação, conforme figura abaixo.

| EGIS L                   | egislações do Tesouro Naci                  | ional                    |                     |                        |          | Bern-      | -vindo: DENIS.BRAZ   👚   🐱     |         | TESOURONA<br>SISLOGIN   O |
|--------------------------|---------------------------------------------|--------------------------|---------------------|------------------------|----------|------------|--------------------------------|---------|---------------------------|
| Legislações Dív          | ida Pública 🔹 Receita Líquida Real          | Administração 💌          |                     |                        |          |            |                                | 1 Admir | nistrador 🛛 🕅             |
| ições                    |                                             |                          |                     |                        |          |            |                                |         |                           |
| gislações (por As        | sunto)                                      |                          |                     |                        |          |            |                                |         |                           |
| Qv                       | Ir A                                        | ções V 🕂 Novo            |                     |                        |          |            |                                |         |                           |
| Nome -                   |                                             | Assunto -                | Tipo do Documento 🗸 | Descrição <del>-</del> | Status - | Retificada | Data do Documento <del>-</del> | Link -  | Arquivo 🕶                 |
| C Resultado<br>11/02/201 | o - Venda de LTN (Portaria nº 79 de<br>6)   | Dívida Pública (Leilões) | Resultado (Leilão)  |                        | Vigente  | <b>)</b>   | 11/02/2016                     | -       | Download                  |
| Portaria n               | ° 80 de 11/02/2016 - Venda de NTN-F         | Dívida Pública (Leilões) | Portaria            | -                      | Vigente  | Não        | 11/02/2016                     | -       | Download                  |
| Portaria n               | ° 79 de 11/02/2016 - Venda de LTN           | Dívida Pública (Leilões) | Portaria            | •                      | Vigente  | Não        | 11/02/2016                     | •       | Download                  |
| Resultado<br>11/02/201   | o - Venda de NTN-F (Portaria nº 80 de<br>6) | Dívida Pública (Leilões) | Resultado (Leilão)  | -                      | Vigente  | Não        | 11/02/2016                     | -       | Download                  |
| Portaria n               | ° 67 de 04/02/2016 - Venda de LTN           | Dívida Pública (Leilões) | Portaria            | -                      | Vigente  | Não        | 04/02/2016                     | -       | Download                  |
| Resultado<br>04/02/201   | o - Venda de LTN (Portaria nº 67 de<br>6)   | Dívida Pública (Leilões) | Resultado (Leilão)  | -                      | Vigente  | Não        | 04/02/2016                     | -       | Download                  |

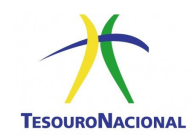

Ao se clicar no link, aparece outra tela com três opções. É possível informar legislação superveniente já cadastra no sistema ou informar os dados básicos de uma legislação não cadastrada. Também é possível realizar revogação sem qualquer legislação superveniente.

Se a legislação superveniente já está cadastrada no sistema, ao se clicar na nesta opção deve-se informar os dados da legislação que revogou. Caso a busca pela legislação no portal não tenha os efeitos desejados, pode-se clicar na opção que indica que a legislação não está cadastrada no sistema e cadastrá-la. Se a busca se mostrou frutífera, no final deve-se clicar no botão "Revogar Legislação".

Para se cadastrar uma legislação superveniente que ainda não esteja cadastrada, clicar na opção desejada e preencher os dados da legislação. No final deve-se clicar no botão "Revogar Legislação".

Se não existe legislação superveniente, ao se clicar na opção, aparecerá o botão "Revogar".

# 7. Alterar Legislação

#### 7.1. Alterar Legislação

Para alterar uma legislação deve-se clicar no ícone correspondente da legislação desejada, de acordo com a figura abaixo e seguir os passos descritos na seção "Inserir Legislação".

| LEGIS<br>TECONONIACONAL                             | uro Nacional                        |                     |             |          | Bem        | -vindo: DENIS.BRAZ   🟫   🔀 | )<br>10181 | TESOURONACI<br>SISLOGIN   O S |
|-----------------------------------------------------|-------------------------------------|---------------------|-------------|----------|------------|----------------------------|------------|-------------------------------|
| Legislações Dívida Pública • Receita Lí             | quida Real Administração 🕶          |                     |             |          |            |                            | 1 Admir    | nistrador 🛛 🖂 🖪               |
| igislações                                          |                                     |                     |             |          |            |                            |            |                               |
| Legislações (por Assunto)                           |                                     |                     |             |          |            |                            |            |                               |
| Qv                                                  | Ir Ações V + Novo                   |                     |             |          |            |                            |            |                               |
| Nome -                                              | Assunto -                           | Tipo do Documento 🗸 | Descrição - | Status - | Retificada | Data do Documento 🗸        | Link -     | Arquivo -                     |
| - Venda de LTN (Portaria n<br>11/03/2016)           | º 79 de Dívida Pública (Leilões)    | Resultado (Leilão)  | -           | Vigente  | Não        | 11/02/2016                 | -          | Download                      |
| Portaria nº 80 de 11/02/2016 - Venda                | de NTN-F Dívida Pública (Leilões)   | Portaria            | -           | Vigente  | Não        | 11/02/2016                 | -          | Download                      |
| Portaria nº 79 de 11/02/2016 - Venda                | de LTN Dívida Pública (Leilões)     | Portaria            | ÷           | Vigente  | Não        | 11/02/2016                 | •          | Download                      |
| Resultado - Venda de NTN-F (Portaria<br>11/02/2016) | a nº 80 de Dívida Pública (Leilões) | Resultado (Leilão)  | -           | Vigente  | Não        | 11/02/2016                 | -          | Download                      |
| Portaria nº 67 de 04/02/2016 - Venda                | de LTN Dívida Pública (Leilőes)     | Portaria            | -           | Vigente  | Não        | 04/02/2016                 | -          | Download                      |
| Resultado - Venda de LTN (Portaria n<br>04/02/2016) | ° 67 de Divida Pública (Lellões)    | Resultado (Leilão)  |             | Vigente  | Não        | 04/02/2016                 |            | Download                      |

Depois de registradas as alterações nos campos necessários, deve-se clicar no botão "Aplicar Alterações".

# 8. Consultar Legislação

# 8.1. Consultar Legislação

O acesso ao Sistema é feito diretamente pelo sitio do Tesouro Nacional na internet – <u>www.tesouro.gov.br</u>. Ao acessar o sitio, o acesso ao Portal Legislação se dá por meio do link "Legislação" disponível no menu "Acesse

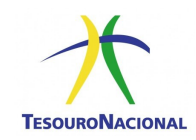

Aqui".

O Portal disponibiliza diversos tipos de consultas diferentes como indica a figura abaixo. Podem ser feitas consultas sobre assunto, tipo de documento, mês, ano ou status. Estes tópicos vão funcionar como filtros que serão aplicados sobre a base de dados da legislação. Os filtros criam uma "versão resumida" da base de dados para facilitar a consulta.

Os filtros podem ser usados de forma individual, onde cada campo disponível é utilizado individualmente ou podem ser combinados para reduzir o número de registros que retornam. O uso de **campos individuais** é mais efetivo para pesquisas exploratórias onde não se sabe ao certo qual é a legislação pretendida. A partir da consulta inicial, pode-se adicionar novos campos – filtros – reduzindo a lista de pesquisa. Por exemplo, supondo-se que se deseja pesquisar a legislação sobre contabilidade, escolhe-se no menu disponível em **Assunto** o item "Contabilidade Governamental". A pesquisa retornará vários **Tipo do Documento** – Portaria, Portaria Conjunta, Lei Ordinária entre outros – o que pode dificultar a pesquisa pois o número de itens que retornaram ainda pode ser grande. Pode-se aplicar outro (s) filtro (s) em outro (s) campo (s) como o **Tipo de Documento** para reduzir o número de itens pesquisáveis.

|                                                                                               | TESOURO                                                  | NACIONAL                                                                |                                                                      |                                             | and the second second second |                                                   |         |
|-----------------------------------------------------------------------------------------------|----------------------------------------------------------|-------------------------------------------------------------------------|----------------------------------------------------------------------|---------------------------------------------|------------------------------|---------------------------------------------------|---------|
|                                                                                               |                                                          |                                                                         |                                                                      |                                             |                              |                                                   |         |
|                                                                                               |                                                          |                                                                         |                                                                      |                                             |                              |                                                   |         |
|                                                                                               |                                                          |                                                                         |                                                                      |                                             |                              |                                                   |         |
|                                                                                               |                                                          |                                                                         |                                                                      |                                             |                              |                                                   |         |
| Legislaçõe                                                                                    | s do Tesou                                               | uro Nacional                                                            |                                                                      |                                             |                              |                                                   |         |
| Legislaçõe                                                                                    | s do Tesou                                               | uro Nacional                                                            |                                                                      |                                             |                              |                                                   |         |
| Legislaçõe<br>Especifique os filtros a                                                        | s do Tesou<br>baixo para buscar leg                      | uro Nacional                                                            | s de quaiquer maneir                                                 | ra ou deixá-los em                          | branco caso desej            | e buscar todas as legislações                     | ı.      |
| Legislaçõe<br>Especifique os filtros a<br>Assunto:                                            | s do Tesou                                               | uro Nacional                                                            | s de qualquer maneir<br>Mê                                           | ra ou deixá-los em                          | branco caso desej<br>Ano:    | e buscar todas as legislações<br>Status:<br>Todos |         |
| Legislaçõe<br>Especifique os filtros a<br>Assunto:                                            | s do Tesou<br>baixo para buscar leg                      | uro Nacional<br>pisiações. É possível combiná-loc<br>Tipo do Documento: | s de quaiquer maneir<br>Mêr                                          | ra ou deixá-los em                          | branco caso desej<br>Ano:    | e buscar todas as legislações<br>Status:<br>Todos | i.      |
| Legislaçõe<br>Especifique os filtros a<br>Assunto:                                            | s do Tesoi<br>baixo para buscar leg<br>v<br>mpar Filtros | uro Nacional<br>Islações. É possível combiná-loc<br>Tipo do Documento:  | s de qualquer maneir<br>Mê:<br>I                                     | ra ou deixá-los em                          | branco caso desej<br>Ano:    | e buscar todas as legislações<br>Status:<br>Todos |         |
| Legislaçõe<br>Especifique os filtros a<br>Assunto:                                            | s do Tesoi<br>baixo para buscar leg<br>mpar Filtros      | uro Nacional                                                            | s de qualquer maneir<br>Mê:<br>V                                     | ra ou deixà-los em                          | branco caso desej<br>Ano:    | e buscar todas as legislações<br>Status:<br>Todos | ι.<br>Ι |
| Legislaçõe<br>Especifique os filtros a<br>Assunto:<br>Pesquisar × L<br>Refine sua consulta ut | s do Tesoi<br>baixo para buscar leg<br>mpar Filtros      | uro Nacional usiações. É possívei combinà-loc Tipo do Documento:        | s de quaiquer maneir<br>Mê:<br>I I I I I I I I I I I I I I I I I I I | ra ou deixà-los em<br>is:<br>os resultados. | branco caso desej<br>Ano:    | e buscar todas as legislações<br>Status:<br>Todos |         |

Outra forma de pesquisa consiste na utilização do campo de refinamento indicado na figura abaixo.

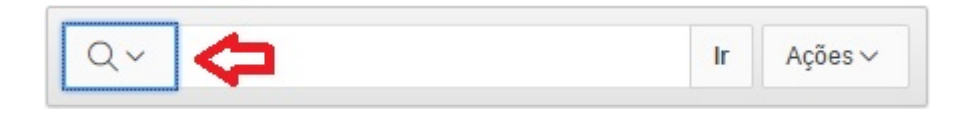

O campo é editável e pode-se escrever um termo, palavra ou número diretamente nele. Pode-se escolher, clicando-se na lupa localizada a esquerda do campo, qual argumento de pesquisa vai ser utilizado para aplicar o que está escrito no campo, conforme figura abaixo. Este tipo de pesquisa é indicado para quem já tem uma legislação em vista.

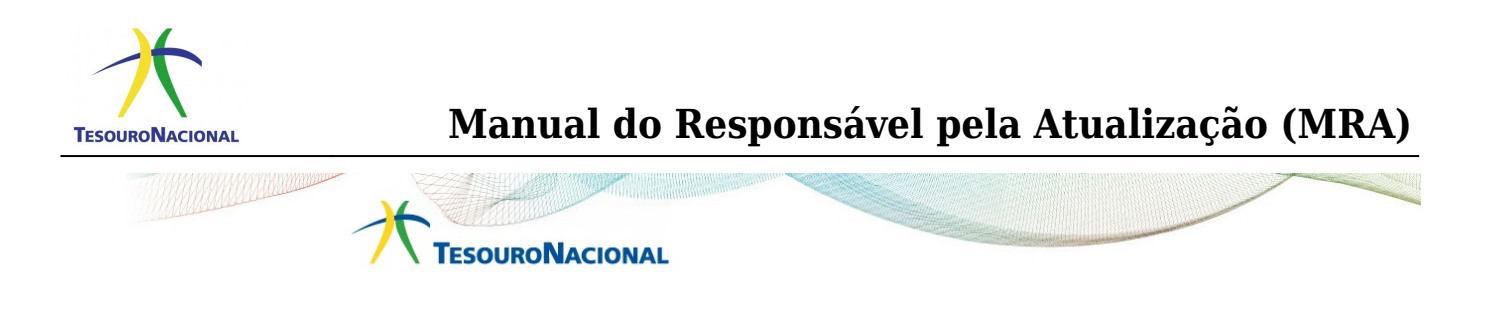

#### Legislações do Tesouro Nacional

| E | Todas as Colunas                        | ara buscar leg  | gislações. É possível combina | á-los de qualquer n | naneira ou deixá-los em brar | ico caso deseje | e buscar todas as legislações | i. |
|---|-----------------------------------------|-----------------|-------------------------------|---------------------|------------------------------|-----------------|-------------------------------|----|
| A | Nome                                    |                 | Tipo do Documento:            |                     | Mês:                         | Ano:            | Status:                       |    |
|   | Assunto<br>Tipo do Documento            | ~               |                               | ~                   | ~                            |                 | Todos                         | •  |
|   | Descrição<br>Status                     | Filtros         |                               |                     |                              |                 |                               |    |
| R | Retificada<br>Data do Documento<br>Link | p a barra de bu | usca abaixo ou selecionando   | uma coluna e filtra | ndo os resultados.           |                 |                               |    |
|   | Q.~                                     |                 | Ir Ações 🗸                    |                     |                              |                 |                               |    |

Outra forma de pesquisa consiste em utilizar os **campos individuais** de busca e refinar a pesquisa utilizando o campo editável. Como exemplo, pode-se escolher o **Tipo do documento** igual a "LEI ORDINÁRIA" e no campo escrever "4.320" e clicar no ícone "Ir".

O número da legislação está inserido no **Nome** da legislação. Neste sentido, para se pesquisar uma legislação pelo seu número deve-se atentar que todo número inserido no Portal, se superior a 1.000, deve ser grafado com o separador de milhar, como no exemplo acima – "4.320".

Outro exemplo de campo com formato é o do Ano. Neste caso, deve-se grafar o ano sem separação ou pontuação.